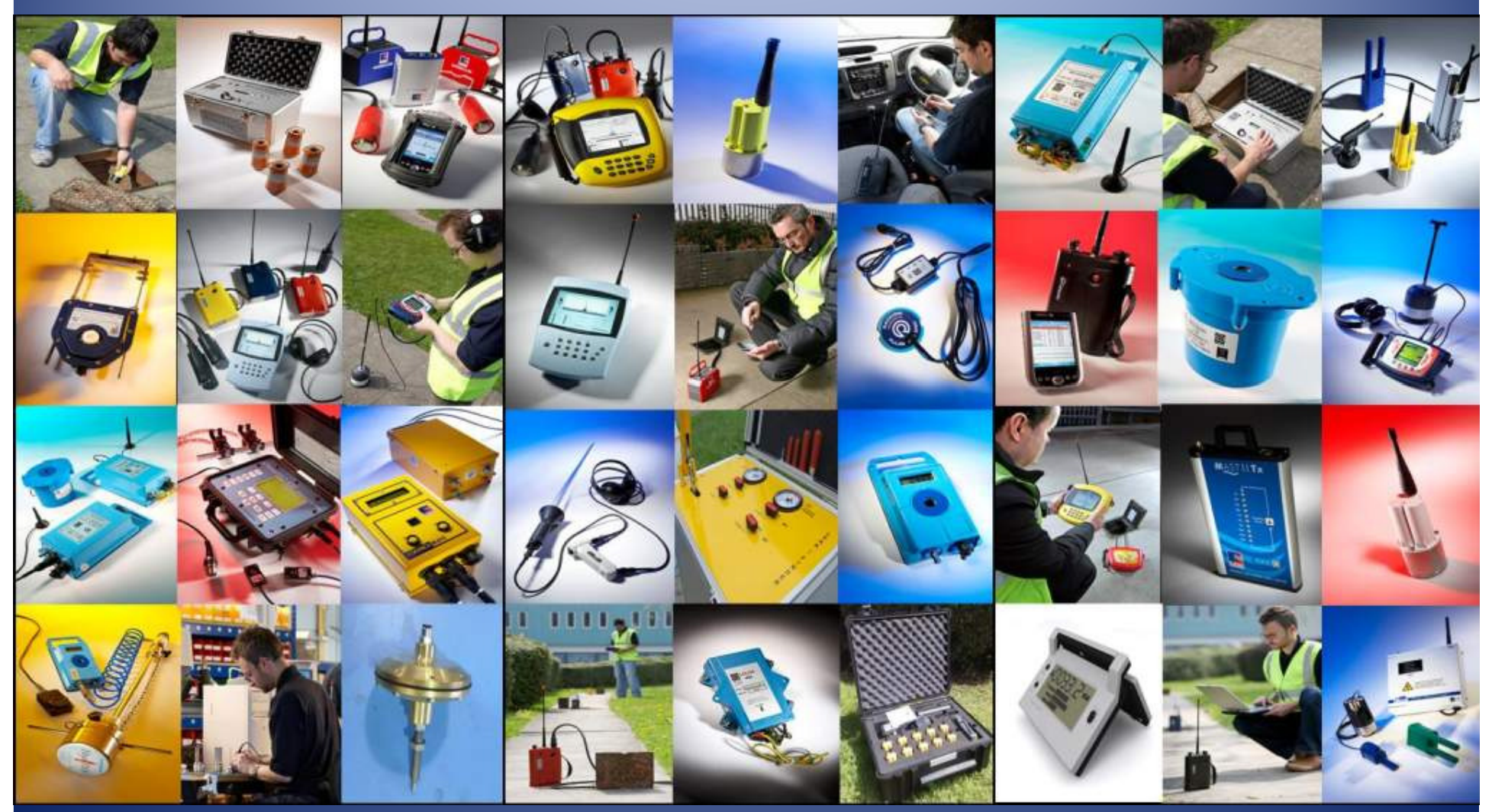

D THOMSON OCTOBER 2010. REVISION 1.0

#### Launch The Radcom View Program

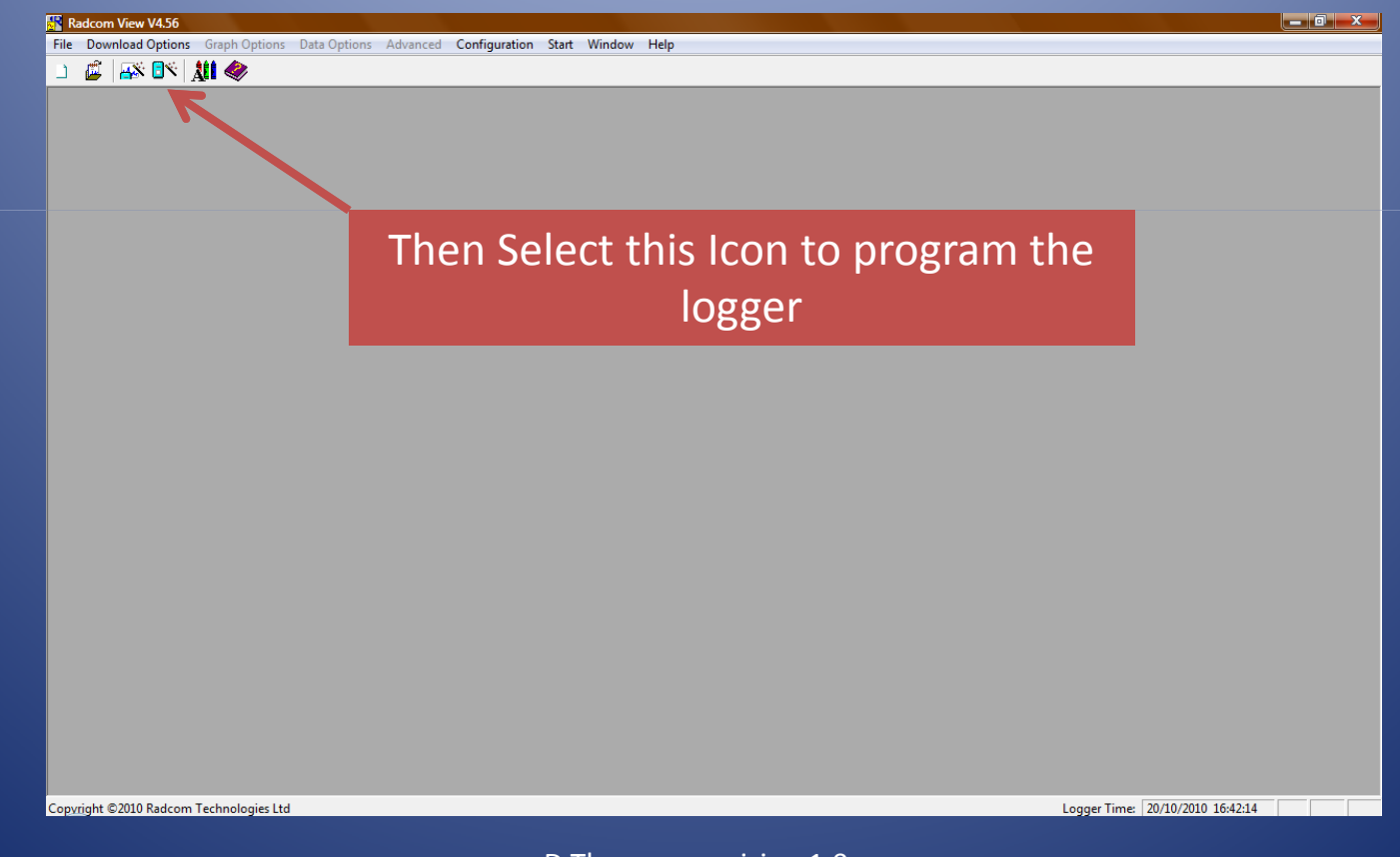

On the next screen that opens, select your logger type from the drop down box.

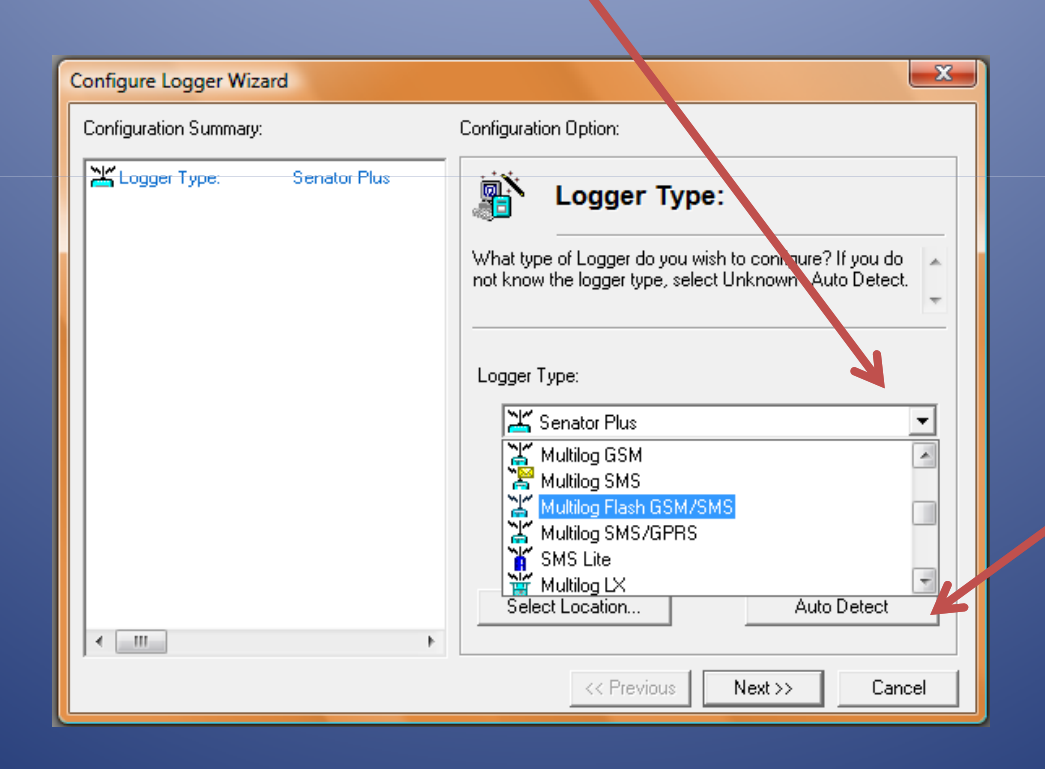

If in doubt as to logger type, select autodetect

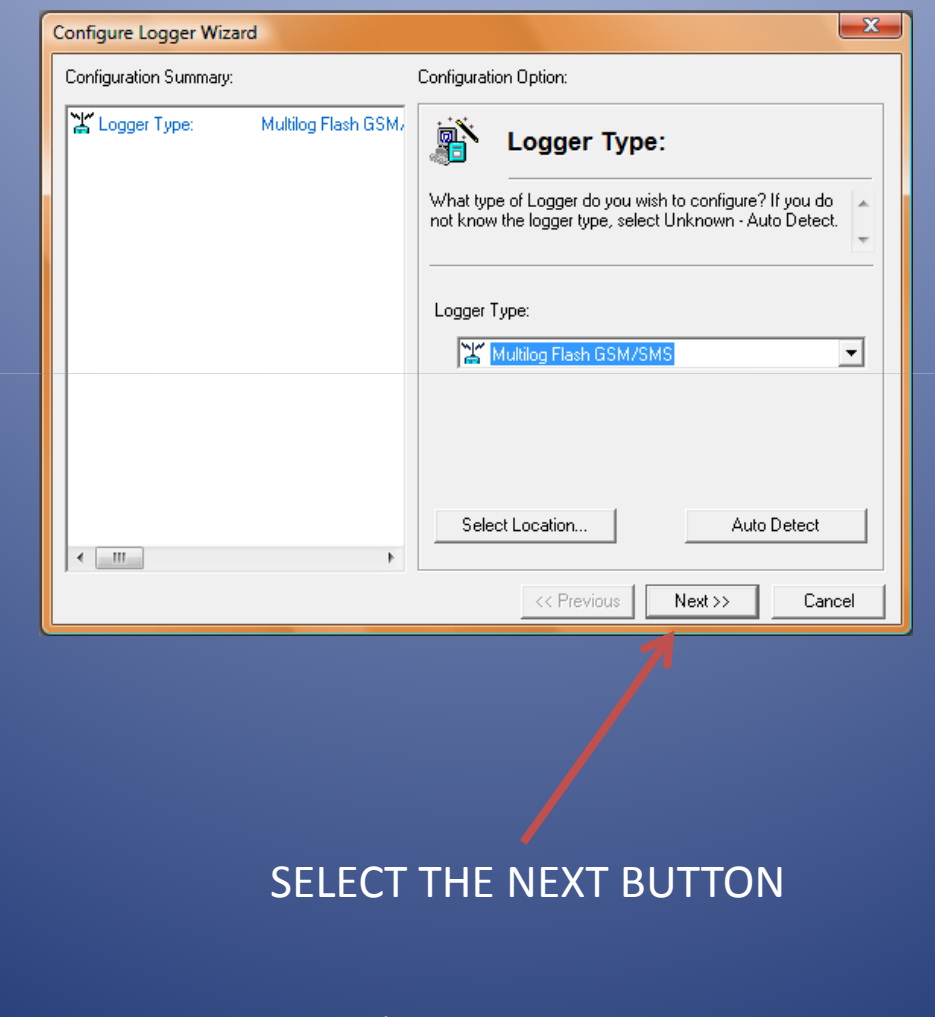

| Configure Logger Wizard                                                                          | ×                                                                             |                                                         |
|--------------------------------------------------------------------------------------------------|-------------------------------------------------------------------------------|---------------------------------------------------------|
| Configuration Summary:                                                                           | Configuration Option:                                                         |                                                         |
| Logger Type: Multilog Flash GSI<br>Connection Type: Direct (RS232)<br>Baud Rate: Baud Rate: 1920 | Mr Connection Type:<br>How is the logger currently connected to the computer? |                                                         |
|                                                                                                  | Connection Type:                                                              | IF YOU ARE                                              |
| < <u> </u>                                                                                       | Baud Rate: 19200                                                              | CONNECTED<br>DIRECTLY TO<br>THE LOGGER<br>LEAVE AS THIS |
|                                                                                                  | << Previous Next >> Cancel                                                    | OPTION                                                  |
| SELEC                                                                                            |                                                                               |                                                         |
| SELEC                                                                                            |                                                                               |                                                         |

| onfigure Logger Wizan                                                                  | d                                                         |                                                                                                    | ×                                            |            |
|----------------------------------------------------------------------------------------|-----------------------------------------------------------|----------------------------------------------------------------------------------------------------|----------------------------------------------|------------|
| Configuration Summary:                                                                 |                                                           | Configuration Option:                                                                                                    |                                              |            |
| Logger Type:<br>Connection Type:<br>Baud Rate:<br>************************************ | Multilog Flash GSM,<br>Direct (RS232)<br>Baud Rate: 19200 | Analyse Logger:<br>The logger is about to be downloaded. If the fails check the logger is connected to the specified and the connection configuration.<br>Select 'Next' To Download The Logger P | the download<br>computer as<br>n is correct. |            |
| •                                                                                      | Þ                                                         | CC Provinue                                                                                                    |                                              |            |
|                                                                                        |                                                           |                                                                                                    |                                              |            |
|                                                                                        | SEL                                                       | ECT THE NEXT BU                                                                                                    | TTON TO E                                    | DOWNLOAD T |

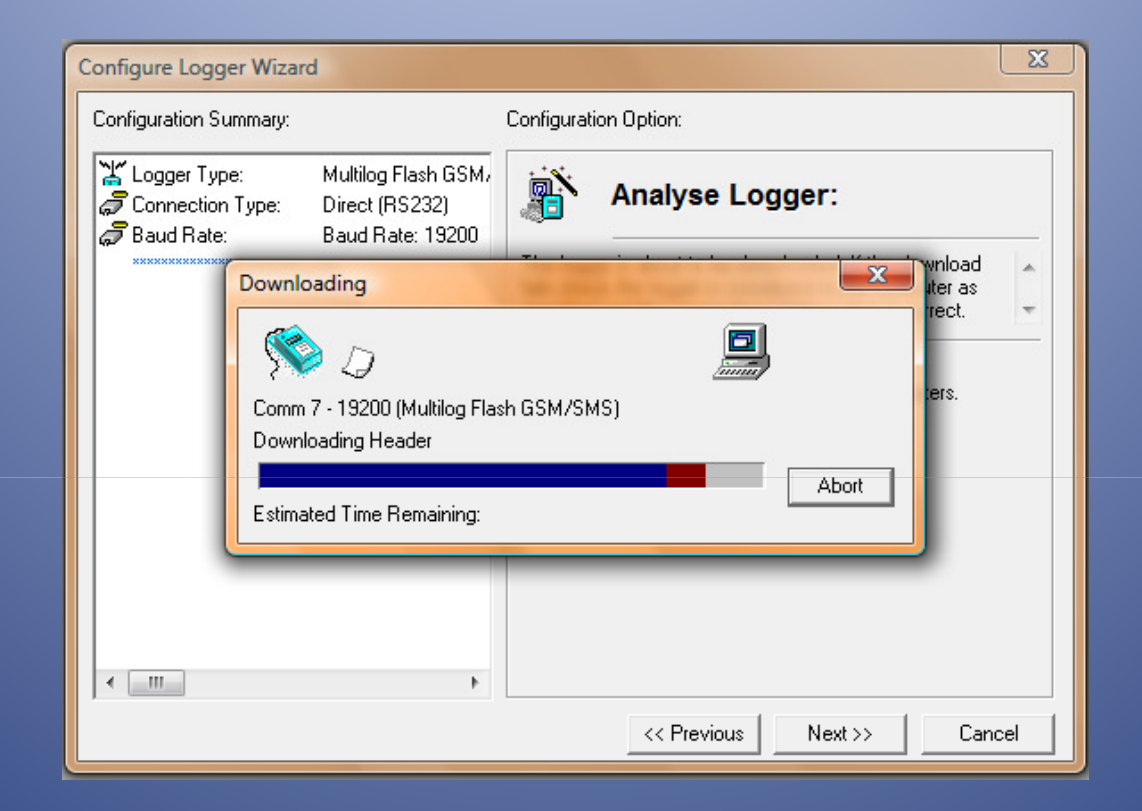

#### YOU SHOULD NOW SEE THE ABOVE SCREEN SHOWING THE CURRENT LOGGER PARAMETERS BEING TRANSFERED TO YOUR COMPUTER

| Configure Logger Wizard                                                                      |                                                                                                    | ×                                                                                                    |                                                                                                    |
|----------------------------------------------------------------------------------------------|----------------------------------------------------------------------------------------------------|----------------------------------------------------------------------------------------------------|----------------------------------------------------------------------------------------------------|
| Configuration Summary:                                                                       | (                                                                                                   | Configuration Option:                                                                                                    |                                                                                                    |
| Logger Type: M<br>Connection Type: D<br>Baud Rate: B<br>XXXXXXXXXXXXXXXXXXXXXXXXXXXXXXXXXXXX | Aultilog Flash GSM,<br>Direct (RS232)<br>Baud Rate: 19200<br>Aultilog Flash GSM,<br>SW99 :<br>156 : | Logger Identity         The Zone is the first part of the logger identity, and is used for grouping loggers within the software. The Location is the second part of the logger identity, and identifies a         Zone:         Colect         Identity:       SW99         Name:         Location:         Identity:         456         Name: | ENTER AN<br>INDIVIDUAL<br>ZONE<br>IDENTITY (4<br>DIGITS)<br>AND<br>LOCATION<br>IDENTITY (3<br>DIGITS) |
| ,                                                                                            |                                                                                                    | << Previous Next >> Cancel                                                                                                    |                                                                                                    |
|                                                                                              | SELECT                                                                                              | THE NEXT BUTTON                                                                                                    |                                                                                                    |
|                                                                                              | D Tho                                                                                               | omson revision 1.0                                                                                                    |                                                                                                    |

SELECT THE SMS MODEM OPTION FROM THE DROPDOWN BOX

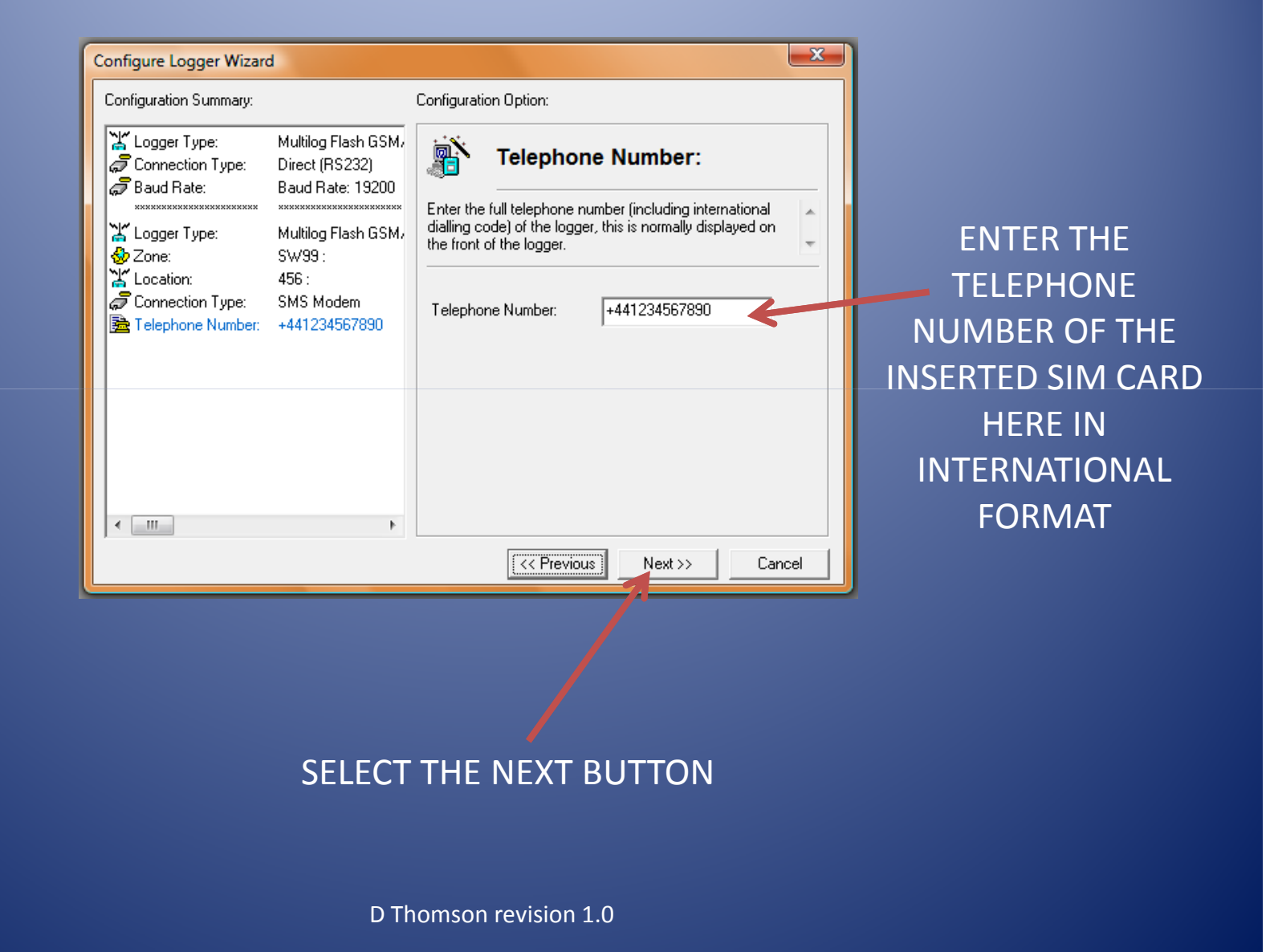

| Configure Logger Wizard                                                                                                    | Ŀ                                                                                                    | ×                                                                                                    |
|----------------------------------------------------------------------------------------------------|----------------------------------------------------------------------------------------------------|----------------------------------------------------------------------------------------------------|
| Configuration Summary:                                                                                                    |                                                                                                    | Configuration Option:                                                                                                    |
| <ul> <li>Logger Type:</li> <li>Connection Type:</li> <li>Baud Rate:</li> <li>Logger Type:</li> <li>Zone:</li> <li>Location:</li> <li>Connection Type:</li> <li>Telephone Number:</li> <li>Channel 1:</li> </ul> | Multilog Flash GSM,<br>Direct (RS232)<br>Baud Rate: 19200<br>Multilog Flash GSM,<br>SW99 :<br>456 :<br>SMS Modem<br>+441234567890<br>Digital (Flow) | Channel 01 Configuration:<br>Enable the channel if required and set the logging mode<br>for digital channels. Select the required transducer type<br>and select Configure to update it. SMS WARNING: |
| < III                                                                                                    | Þ                                                                                                    | Transducer         Digital (Flow)         Sensor Type:         Flow         Transducer Name:         Units Per Pulse:         1.000000         Offset:         0.000000                              |

#### ON THIS NEXT SCREEN SELECT CONFIGURE

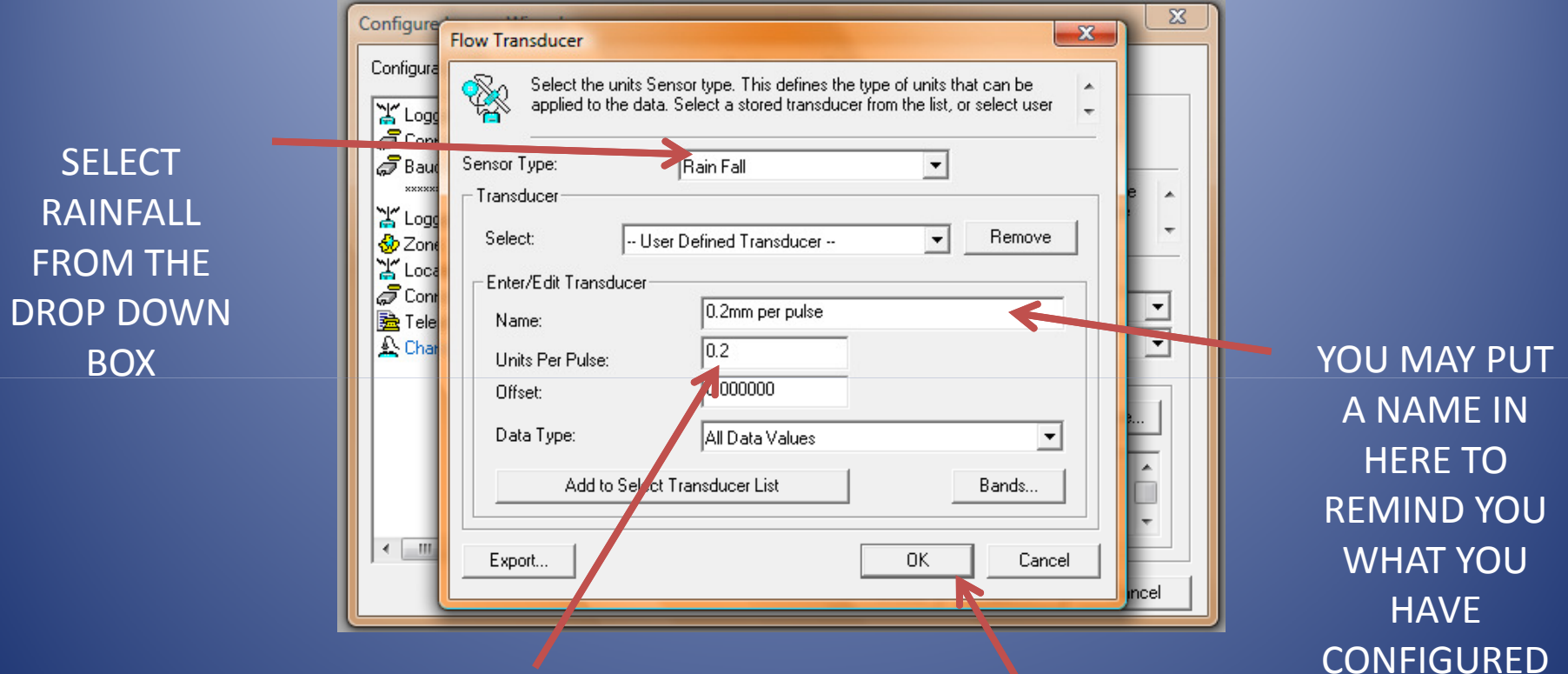

CHECK THE MANUFACTURERS SPEC FOR YOUR TIPPING BUCKET SPECIFICATION. IN THIS CASE THE BUCKET WILL TIP ONCE FOR EVERY 0.2MM OF RAINFALL.

ONCE YOU HAVE COMPLETED ALL OF THE ABOVE STEPS SELECT OK

D Thomson revision 1.0

THE CHANNEL

FOR

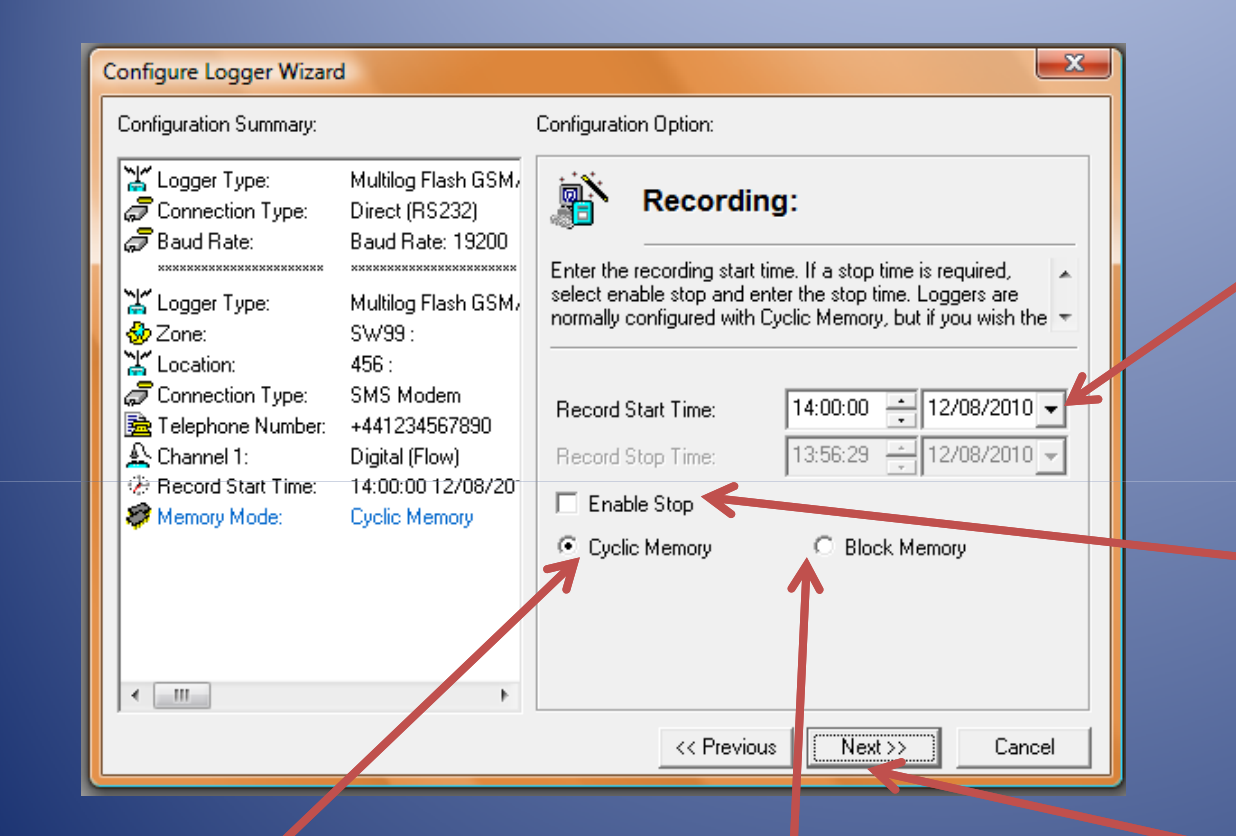

You may specify a future date and time when you want the logger to start logging, otherwise leave as a past date to start logging right away

By enabling this option you can specify a stop date above when you want to stop logging

Cyclic will fill the memory then start overwritting the oldest data Block memory will fill the memory then stop logging

SELECT THE NEXT BUTTON TO CONTINUE

| Configure Logger Wizar                                       | d                                                         | ×                                                                                                    |
|--------------------------------------------------------------|-----------------------------------------------------------|----------------------------------------------------------------------------------------------------|
| Configuration Summary:                                       |                                                           | Configuration Option:                                                                                                    |
| Connection Type:                                             | Multilog Flash GSM,<br>Direct (RS232)<br>Baud Bate: 19200 | GSM Callout Numbers:                                                                                                    |
| xxxxxxxxxxxxxxxxxxxxxxxxxxxxxxxxxxxxxx                       | ××××××××××××××××××××××××××××××××××××××                    | These are the telephone numbers that the logger may dial to send data. Normally only 1 number is required, and will be the number of a modern being used by autocall. |
| Connection:                                                  | 456 :<br>SMS Modem<br>+441234567890<br>Digital (Flow)     | Number                                                                                                    |
| <ul> <li>Record Start Time:</li> <li>Memory Mode:</li> </ul> | 14:00:00 12/08/20 <sup>-</sup><br>Cyclic Memory           | ige (02)<br>B≥ (03)<br>B≥ (04)                                                                                                    |
| < <u></u>                                                    | •                                                         | Load     Edit Selected List Item       << Previous                                                                                                    |
| <u></u>                                                      |                                                           | /                                                                                                    |

Double click the first entry point

| Configure Logger Wizard                                                                                                    |                                                             |
|----------------------------------------------------------------------------------------------------|-------------------------------------------------------------|
| Configuration Summary:                                                                                                    | Configuration Option:                                       |
| Logger Type: Multilog Flash GS1<br>Connection Type: Direct (RS232)<br>Baud Rate: Baud Rate: 19200                                                                        | GSM Callout Numbers:                                        |
| ***************************************                                                                                                    | ** These are the telephone numbers that the logger may dial |
| Logger Ty Update Call Number 01                                                                                                    |                                                             |
| Image: Second State       Number         Image: Second State       Number         Image: Second State       Telephone Number:         Image: Second State       Memory M | +440987654321 Select                                        |
| < <u></u>                                                                                                    | Load Edit Selected List Item  << Previous Next >> Cancel    |

Enter the telephone number of the receiving modem that you wish the logger to call, then select ok

| Configure Logger Wizard                                                                | ł                                                                                                | ×                                                                                                    |
|----------------------------------------------------------------------------------------|--------------------------------------------------------------------------------------------------|----------------------------------------------------------------------------------------------------|
| Configuration Summary:                                                                 |                                                                                                  | Configuration Option:                                                                                                    |
| Logger Type:<br>Connection Type:<br>Baud Rate:<br>XXXXXXXXXXXXXXXXXXXXXXXXXXXXXXXXXXXX | Multilog Flash GSM,<br>Direct (RS232)<br>Baud Rate: 19200<br>*********************************** | GSM Callout Numbers:         These are the telephone numbers that the logger may dial to send data. Normally only 1 number is required, and will be the number of a modern being used by autocall.         Number         (1) +440987654321         (1) +440987654321         (1) +440987654321         (1) +440987654321         (1) +440987654321         (1) +440987654321         (1) +440987654321         (1) +440987654321         (2) (1) +440987654321         (2) (1) +440987654321         (2) (1) +440987654321         (2) (1) +440987654321         (2) (1) +440987654321         (2) (1) +440987654321         (2) (1) +440987654321         (2) (1) +440987654321         (2) (1) +440987654321         (1) +440987654321         (2) (1) +440987654321         (2) (1) +440987654321         (2) (2) (1) +440987654321         (3) (2) (2) (2) (2) (2) (2) (2) (2) (2) (2 |
| <                                                                                      | ۴                                                                                                | Load Edit Selected List Item                                                                                                    |
|                                                                                        |                                                                                                  | << Previous Next >> Cancel                                                                                                    |
|                                                                                        | SELEC                                                                                            | T THE NEXT BUTTON                                                                                                    |

| Configure Logger Wizard                                                                                                    | ×                                                                                                    |
|----------------------------------------------------------------------------------------------------|----------------------------------------------------------------------------------------------------|
| Configuration Summary:                                                                                                    | Configuration Option:                                                                                                    |
| Logger Type:       Multilog Flash GSM.         Connection Type:       Direct (RS232)         Baud Rate:       Baud Rate: 19200         X       Logger Type:         Multilog Flash GSM.       SW99 :         Location:       456 : | GSM Callout Times:<br>These specify the times when the logger will call the specified number so data may be downloaded. The number called is selected from the GSM Callout Numbers                                                                                                    |
|                                                                                                    | Enable         Time         Number           01         00:16:00         (01) +440987           03         00:16:00         (01) +440987           14         00:16:00         (01) +440987           05         00:16:00         (01) +440987           05         00:16:00         (01) +440987           05         00:16:00         (01) +440987           06         00:16:00         (01) +440987           07         00:16:00         (01) +440987 |
| •                                                                                                    | Load     Edit Selected List Item       << Previous                                                                                                    |
|                                                                                                    |                                                                                                    |

Double click the first entry

| Image: Connection Type:       Multilog Flash GSM, Direct (RS232)         Image: Baud Rate:       Baud Bate: 19200         Image: Configure Call Time 01       Image: Configure Call Time 01         Image: Connection Type:       Call Time         Image: Connection Type:       Call Time         Image: Connection Type:       Call Time         Image: Connection Type:       Call Time:         Image: Connection Type:       Call Time:         Image: Connection Type: Call Time:       Call Time:         Image: Connection Type: Call Time:       Call Time:         Image: Connecti                                                                                                    |
|----------------------------------------------------------------------------------------------------|
| W Dough Here.       Configure Call Time 01         W Logger Type:       Call Time         Octoation:       Call Time         Connection Type       Image: Call Time:         Call Time:       00 ▼ : 16 ▼ : 00         Telephone Numb       Call Time:         Call Time:       00 ▼ : 16 ▼ : 00         Call Time:       00 ▼ : 16 ▼ : 00         Call Time:       00 ▼ : 16 ▼ : 00         Call Time:       00 ▼ : 16 ▼ : 00                                                                                                    |
| Precord Start Time         Cancel         1+440987           Precord Start Time         0K         Cancel         1+440987                                                                                                    |
| Image: Object of the second second |

Select the enable call check box, then use the drop down boxes to enter the time you wish the logger to call your receiving modem, then click ok.

| 0 | Configure Logger Wizar                                                                                                    | Ч                                                                                                    |                                                |                                                                                          |                                                                                                    | ×    |
|---|----------------------------------------------------------------------------------------------------|----------------------------------------------------------------------------------------------------|------------------------------------------------|------------------------------------------------------------------------------------------|----------------------------------------------------------------------------------------------------|------|
|   | Configuration Summary:                                                                                                    |                                                                                                    | Configuration Option                           | n:                                                                                       |                                                                                                    |      |
|   | Logger Type:<br>Connection Type:<br>Baud Rate:<br>Logger Type:<br>Cone:<br>Location:                                                     | Multilog Flash GSM,<br>Direct (RS232)<br>Baud Rate: 19200<br>Multilog Flash GSM,<br>SW99:<br>456 -                         | These specify the specified number called is s | I Callout Ti<br>times when the k<br>so data may be d<br>elected from the (               | mes:<br>ogger will call the<br>ownloaded. The<br>GSM Callout Number                                                                                                    | \$   |
|   | Connection Type:<br>Connection Type:<br>Channel 1:<br>Channel 1:<br>Channel Start Time:<br>Memory Mode:<br>GSM Number 01<br>Call Time 01 | SMS Modem<br>+441234567890<br>Digital (Flow)<br>-14:00:00-12/08/20<br>Cyclic Memory<br>+440987654321<br>00:16:00 [01] +440 | Enable                                         | Time<br>00:16:00<br>00:16:00<br>00:16:00<br>00:16:00<br>00:16:00<br>00:16:00<br>00:16:00 | Number           [01] +440987           [01] +440987           [01] +440987           [01] +440987           [01] +440987           [01] +440987           [01] +440987           [01] +440987           [01] +440987 | -    |
|   | ۲. III.                                                                                                    | Þ                                                                                                    | Load                                           | Edit Se                                                                                  | elected List Item                                                                                                    |      |
|   |                                                                                                    |                                                                                                    | ~~                                             | Previous N                                                                               | lext>> Car                                                                                                    | icel |

#### SELECT THE NEXT BUTTON

| Logger Type:<br>Connection Type:<br>Baud Rate:<br>Logger Type:<br>Cone:                                                | Multilog Flash GSM,<br>Direct (RS232)<br>Baud Rate: 19200<br>Multilog Flash GSM,<br>SW99 :<br>456 :                        | GSM<br>These specify time<br>logger is turned on<br>answer incoming of         | Power W<br>periods when th<br>. During these po<br>alls for data dow                                                                                                    | indows:<br>e GSM module in the<br>eriods the logger will<br>nload or upload.                                                  | * |
|----------------------------------------------------------------------------------------------------|----------------------------------------------------------------------------------------------------|--------------------------------------------------------------------------------|----------------------------------------------------------------------------------------------------|----------------------------------------------------------------------------------------------------|---|
| Connection Type: Telephone Number: Channel 1: Channel 1: Channel Start Time: Channery Mode: GSM Number 01 Call Time 01 | SMS Modem<br>+441234567890<br>Digital (Flow)<br>14:00:00 12/08/20°<br>Cyclic Memory<br>+440987654321<br>00:16:00 [01] + 40 | Enable<br>01<br>4,02<br>102,03<br>102,04<br>102,05<br>102,06<br>102,07<br>Load | Start Time           00:00:00           00:00:00           00:00:00           00:00:00           00:00:00           00:00:00           00:00:00           00:00:00           00:00:00           00:00:00           Edit So | End Time<br>00:00:00<br>00:00:00<br>00:00:00<br>00:00:00<br>00:00:00<br>00:00:00<br>00:00:00<br>00:00:00<br>elected List Item |   |

If you wish to enter a power window time (this is when your logger will be awake ready to accept incoming calls), double click the first entry line.

| Configure Logger Wizard                                                                                                    | <u> </u>       |
|----------------------------------------------------------------------------------------------------|----------------|
| Configuration Summary: Configuration Option:                                                                                                    |                |
| Logger Type: Multilog Flash GSM/<br>Connection Type: Direct (RS232)                                                                                                    | ws:            |
| Configure Power Window 01                                                                                                    | pdule in the 🔺 |
|                                                                                                    | pioad.         |
| Image: Control doining     Window Start Time:     08 ▼ : 00 ▼ : 00       Image: Channel 1:     Window End Trace     00 ▼ : 00                                                                                                    |                |
|                                                                                                    | 00 ≡<br>00     |
| Call Time 01         Call Time 01         Call Time 01< | 00             |
| Load Edit Selected                                                                                                    | List Item      |
| << Previous Next >>                                                                                                    | Cancel         |

Make sure the enable power window box is checked and then use the drop down boxes to enter your start and end times of your power window. When completed, click ok.

| Configure Logger Wizard                                                                               | d                                                                                           |                                                                 |                                                                                                    |                                                                            | x    |
|----------------------------------------------------------------------------------------------------|---------------------------------------------------------------------------------------------|-----------------------------------------------------------------|----------------------------------------------------------------------------------------------------|----------------------------------------------------------------------------|------|
| Configuration Summary:                                                                                |                                                                                             | Configuration Option                                            | 1:                                                                                                    |                                                                            |      |
| Logger Type:<br>Connection Type:<br>Baud Rate:<br>KANNANANANANANANANANANANANANANANANANANA             | Multilog Flash GSM,<br>Direct (RS232)<br>Baud Rate: 19200<br>Multilog Flash GSM,<br>SW/99 : | These specify time<br>logger is turned on<br>answer incoming of | periods when th<br>During these periods of the periods when the periods when the periods when the periods are periods and the periods are periods and the periods are periods and the periods are periods are periods | indows:<br>e GSM module in th<br>riods the logger will<br>nload or upload. | B A  |
| Location:<br>Connection Type:<br>Connection Type:<br>Channel 1:<br>Record Start Time:<br>Memory Mode: | 456 :<br>SMS Modem<br>+441234567890<br>Digital (Flow)<br>14:00:00 12/08/20<br>Cyclic Memory | Enable<br>01<br>02<br>03<br>04                                  | Start Time<br>08:00:00<br>00:00:00<br>00:00:00<br>00:00:00                                                                                                    | End Time<br>09:00:00<br>00:00:00<br>00:00:00<br>00:00:00                   |      |
| GSM Number 01<br>Call Time 01<br>Power Window 01                                                      | +440987654321<br>00:16:00 [01] +440<br>08:00:00 09:00:00                                    | 05<br>06<br>07<br>Load                                          | 00:00:00<br>00:00:00<br>00:00:00<br>Edit Se                                                                                                    | 00:00:00<br>00:00:00<br>00:00:00<br>elected List Item                      | -    |
|                                                                                                    |                                                                                             | << 1                                                            | Previous N                                                                                                    | lext >> Ca                                                                 | ncel |

#### SELECT THE NEXT BUTTON

| Configure Logger Wizard                                                                                                    | ł                                                                                                    | ×                                                                                                    |
|----------------------------------------------------------------------------------------------------|----------------------------------------------------------------------------------------------------|----------------------------------------------------------------------------------------------------|
| Configuration Summary:                                                                                                    |                                                                                                    | Configuration Option:                                                                                                    |
| Logger Type:<br>Connection Type:<br>Baud Rate:<br>XXXXXXXXXXXXXXXXXXXXXXXXXXXXXXXXXXXX                                                                                            | Multilog Flash GSM,<br>Direct (RS232)<br>Baud Rate: 19200<br>Multilog Flash GSM,<br>SW/99 :<br>456 :<br>SMS Modem                              | Upload Logger:         The logger will now be uploaded with the entered parameters and will start logging. The information will be entered in the database under the entered zone/location         Select 'Next' To Upload The Logger Parameters. |
| <ul> <li>Telephone Number:</li> <li>Channel 1:</li> <li>Record Start Time:</li> <li>Memory Mode:</li> <li>GSM Number 01</li> <li>Call Time 01</li> <li>Power Window 01</li> </ul> | +441234567890<br>Digital (Flow)<br>14:00:00 12/08/20 <sup>-</sup><br>Cyclic Memory<br>+440987654321<br>00:16:00 [01] +440<br>08:00:00 09:00:00 |                                                                                                    |
|                                                                                                    | ,                                                                                                    | << Previous Cancel                                                                                                    |

YOU CAN NOW REVIEW ALL YOUR ENTERED CONFIGURATION IN THE LEFT WINDOW PANE. IF YOU ARE UNHAPPY WITH ANY OPTION SIMPLY PRESS THE BACK BUTTON UNTIL YOU GET TO THE SCREEN YOU WISH TO MODIFY. ONCE YOU ARE HAPPY WITH YOUR CONFIGURATION SELECT THE NEXT BUTTON

| Configure Logger Wizard                                                                                                    | J |
|----------------------------------------------------------------------------------------------------|---|
| Configuration Summary: Configuration Option:                                                                                                    |   |
| Logger Type:       Multilog Flash GSM,         Connection Type:       Direct (RS232)         Baud Rate:       Baud Rate: 19200                                                                                                    |   |
| Will be location:       Image: Connection:         Connection:       Image: Connection:         Telephone       Comm 7 · 19200 (Multilog Flash GSM/SMS)         Uploading - General Params Channel Params Time Main Recording         Record State       Abort         Estimated Time Remaining: |   |
| Call Time 01         00:16:00 [01] +440           Power Window 01         08:00:00         09:00:00           < III                                                                                                    |   |

# CONGRATULATIONS !!! YOUR LOGGER WILL NOW BE UPLOADED WITH YOUR SETTINGS.

WE WILL NOW CONFIGURE YOUR RECEIVING COMPUTER RADWIN SYSTEM.

WE WILLHAVE TO SETUP YOUR CONFIGURATION TO MAKE THE DATA CORRECT TAKING INTO ACCOUNT YOUR UNITS PER PULSE AS SPECIFIED IN YOUR RAIN GAUGE DOCUMENTATION IN THE EXAMPLES BELOW THE RAIN GAUGE SPECIFICATION STATES THAT FOR EVERY 0.2MM OF RAIN THE BUCKET WILL TIP SENDING A PULSE TO THE LOGGER.

FIRST STAGE IS TO OPEN THE RADWIN SETUP PROGRAM ON YOUR RECEIVING COMPUTER

| Radcom Setup V4.56                      |                                               |
|-----------------------------------------|-----------------------------------------------|
| File Options Start Help                 |                                               |
| i 🖳 🧶                                   |                                               |
|                                         |                                               |
|                                         |                                               |
|                                         |                                               |
|                                         |                                               |
|                                         |                                               |
|                                         |                                               |
|                                         |                                               |
|                                         |                                               |
|                                         |                                               |
|                                         |                                               |
|                                         |                                               |
|                                         |                                               |
|                                         |                                               |
|                                         |                                               |
|                                         |                                               |
|                                         |                                               |
|                                         |                                               |
|                                         |                                               |
|                                         |                                               |
|                                         |                                               |
|                                         |                                               |
|                                         |                                               |
|                                         |                                               |
|                                         |                                               |
|                                         |                                               |
|                                         |                                               |
|                                         | PADCON                                        |
|                                         | TECHNOLOGES LID                               |
| iopyright ©2010 Radcom Technologies Ltd | Radcom Setup V4.56 e: 20/10/2010 17:51:37 CAP |

WHEN THE PROGRAM OPENS YOU WILL BE PRESENTED WITH THE ABOVE D Thom SCREEN 1.0

| 🔣 Radcom Setup V4.56                            |              |
|-------------------------------------------------|--------------|
| File Options Start Help                         |              |
| 🔯 🗳 System Configuration                        |              |
| System Configuration - Select                   |              |
| Item Configuration                              |              |
| Item Configuration - Select                     |              |
| Sensorr/Unitr                                   |              |
|                                                 |              |
| 1 Search Database For Telephone Number.         |              |
| Database Utilities                              |              |
|                                                 |              |
|                                                 |              |
|                                                 |              |
|                                                 |              |
|                                                 |              |
|                                                 |              |
|                                                 |              |
|                                                 |              |
|                                                 |              |
|                                                 |              |
|                                                 |              |
|                                                 |              |
|                                                 |              |
|                                                 |              |
|                                                 |              |
|                                                 |              |
|                                                 |              |
|                                                 |              |
|                                                 |              |
|                                                 |              |
|                                                 | ( <b>0</b> ) |
|                                                 | RADCON       |
| Longst Time, 2000/2010 17:51                    | 21 CAD       |
| Logger IIIIe   20/10/2010 17:52                 |              |
|                                                 |              |
|                                                 |              |
|                                                 |              |
|                                                 |              |
| FROM THE OPTIONS BUITTON SELECT ITEM CONFIGURAT |              |
|                                                 |              |
|                                                 |              |

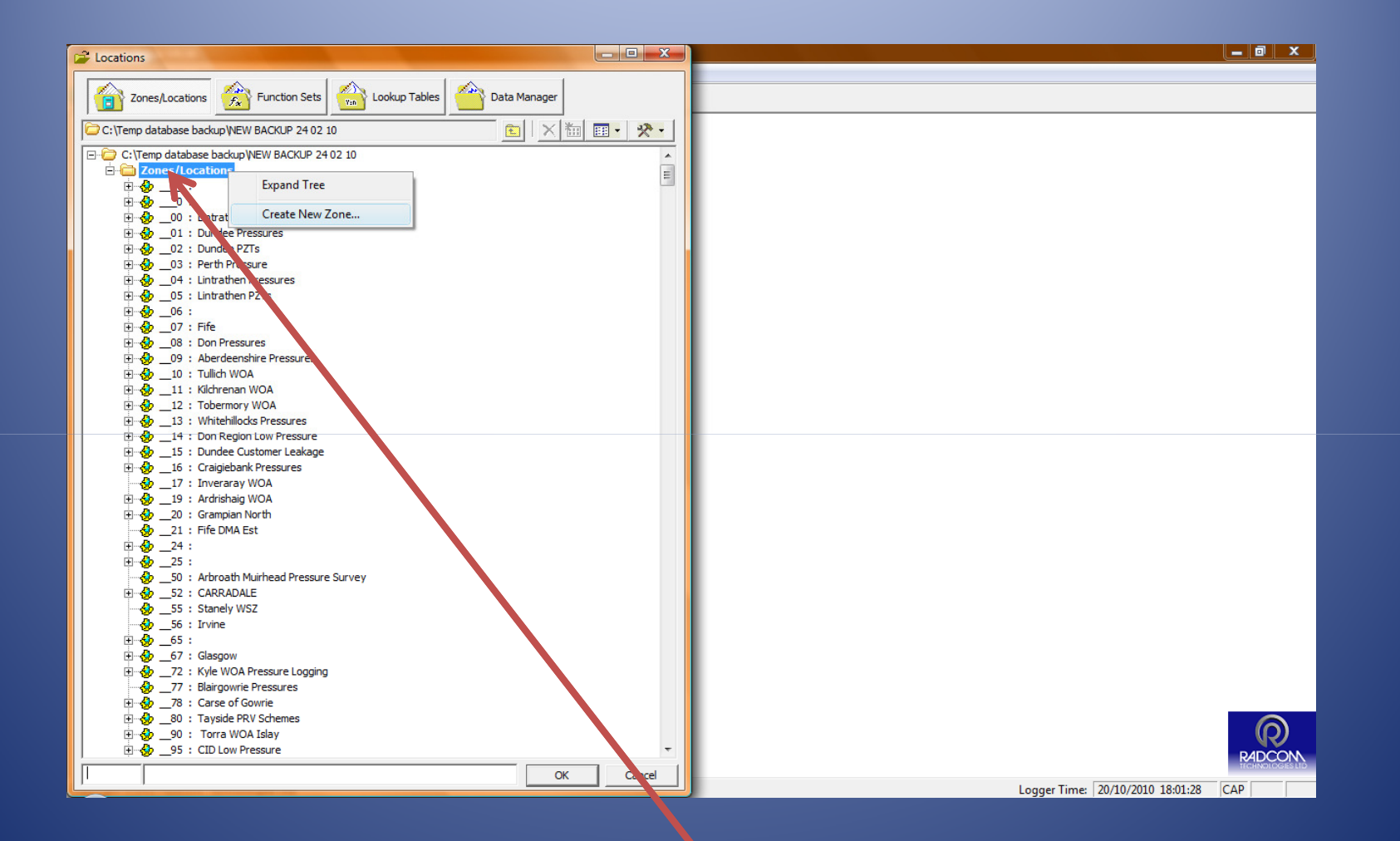

#### RIGHT CLICK ON THE ZONES / LOCATIONS FOLDER AND CLICK CREATE NEW ZONE

| Locations _ 🗆 🗶                                                                                                    |                                      |
|----------------------------------------------------------------------------------------------------|--------------------------------------|
|                                                                                                    |                                      |
| Zones/Locations                                                                                                    |                                      |
|                                                                                                    |                                      |
| 🗁 C: \Temp database backup \NEW BACKUP 24 02 10 💿 🔀 👘 📰 🔹 🞌 🔹                                                                                                    |                                      |
| E C:\Temp database backup\NEW BACKUP 24 02 10                                                                                                    |                                      |
| 🖹 🛅 Zones/Locations                                                                                                    |                                      |
| E                                                                                                    |                                      |
|                                                                                                    |                                      |
| OU: Undation Pressures                                                                                                    |                                      |
| B 2 : Dundee PZTs                                                                                                    |                                      |
| 🗄 🏀 _03 : Perth Pressure                                                                                                    |                                      |
| 🕀 🍪04 : Lintrathen Pressures                                                                                                    |                                      |
| 🗄 🍪05 : Lintrathen PZTs                                                                                                    |                                      |
|                                                                                                    |                                      |
| E Sp _07 : Fire Create Zone                                                                                                    |                                      |
| 🗉 🚱 09 : Aberdeenshire Pressures 💉 💦 Enter the required iden                                                                                                    | tity and name for the Zone. If       |
| 🗈 🚸 _10 : Tullich WOA 🚯 the zone already exists                                                                                                    | it will get updated. 🚽               |
| 🗉 🚸11 : Kilchrenan WOA                                                                                                    |                                      |
| E 😓 _12 : Tobermory WOA                                                                                                    |                                      |
| So                                                                                                    |                                      |
| The state of the state of the s |                                      |
| Res Name:                                                                                                    |                                      |
| \delta _17 : Inveraray WOA                                                                                                    |                                      |
| 🕀 🎂 _19 : Ardrishaig WOA                                                                                                    | Save Cancel                          |
| 🗄 🚸20 : Grampian North                                                                                                    |                                      |
| S 21 : Fife DMA Est                                                                                                    |                                      |
| H & 25 :                                                                                                    |                                      |
|                                                                                                    |                                      |
| 🗄 🏀 _52 : CARRADALE                                                                                                    |                                      |
|                                                                                                    |                                      |
| 😽 _56 : Irvine                                                                                                    |                                      |
| terregy00:                                                                                                    |                                      |
| R 2 : Kyle WOA Pressure Logging                                                                                                    |                                      |
| - 😓 77 : Blairgowrie Pressures                                                                                                    |                                      |
| 🗄 🈓78 : Carse of Gowrie                                                                                                    |                                      |
| 🗄 🏇 _80 : Tayside PRV Schemes                                                                                                    |                                      |
| H Sp _90 : Torra WOA Islay                                                                                                    |                                      |
| u w                                                                                                    | RADCON<br>TECHNOLOGIES LD            |
| OK Cancel                                                                                                    | Lanna Tima (2010) 10 02 12 [512]     |
|                                                                                                    | Logger Time: 20/10/2010 18:03:43 CAP |
|                                                                                                    |                                      |
|                                                                                                    |                                      |
|                                                                                                    |                                      |
|                                                                                                    |                                      |

IN THIS WINDOW TOP LINE INSERT THE 4 DIGIT ZONE ID EXACTLY AS IT WAS PROGRAMMED INTO THE LOGGER. YOU MAY ALSO INSERT AN OPTIONAL NAME IN THE SECOND LINE. SELECT SAVE TO ADD THIS ZONE TO YOUR DATABASE. D Thomson revision 1.0

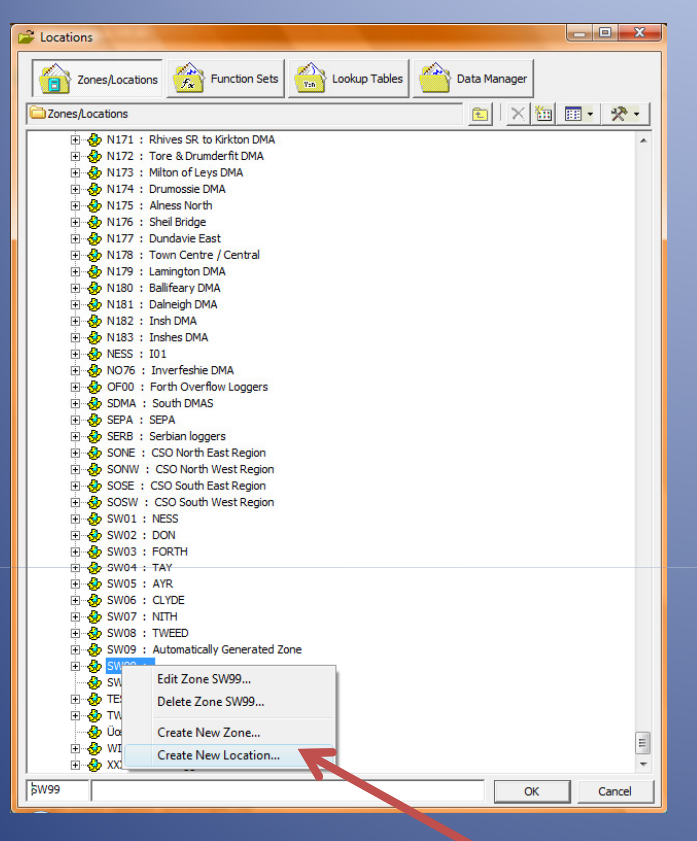

YOU WILL NOW BE RETURNED TO THIS SCREEN (NOTE YOUR DATABASE AS IT IS NEW WILL NOT CONTAIN AS MANY ZONES AS THIS EXAMPLE). RIGHT CLICK ON THE ZONE ID THAT YOU CREATED IN THE LAST STEP AND SELECT CREATE NEW LOCATION.

| Location Configuration S                                                                                                    | W99456 : Radwin All                                                                                             |
|----------------------------------------------------------------------------------------------------|----------------------------------------------------------------------------------------------------|
| Configure:<br>Basic<br>Radwin All<br>Manual Call<br>View<br>Configure:<br>Configure:<br>Conf | Location - Specify the location identity and name. Enter names for each of the logger channels.                 |
|                                                                                                    | Channel     Name       And     RAIN FALL       A 02     02       A 03     04       Print:     Save       Cancel |

IN THIS BOX INSERT THE THREE DIGIT N LOCATION ID EXACTLY THE SAME AS CO PROGRAMMED INTO THE LOGGER. ONCE AGAIN YOU MAY USE THE BOX TO THE RIGHT TO GIVE IT A NAME (ADDRESS OR ZIP D Thomson revision 1.0 CODE ETC)

YOU MAY ALSO NAME THE CHANNEL NUMBER ON THE LOGGER THAT YOU CONNECTED THE RAIN GAUGE TO, TO SOMETHING YOU WANT.

1. SELECT LOGGER FROM THE TABS AT THE TOP

2. SELECT YOUR LOGGER TYPE FROM THE DROP DOWN BOX

| Location Configuration S<br>Configure:                                                                                           | W99456 : Radwin All                                                                                         | r type and baud rate. Select the connection type (how the computer will<br>ger), and enter telephone numbers if required. The logger manufacture |
|----------------------------------------------------------------------------------------------------|----------------------------------------------------------------------------------------------------|----------------------------------------------------------------------------------------------------|
| Radwin All<br>Manual Call<br>View<br>Autocall<br>Data Generator<br>Export<br>Alarm Programm<br>Alarm Receiver<br>Remote Autocall | Location Logger Statistics Tra-<br>Logger<br>Type: X Multilog<br>Date Manufactured:<br>Last Battery Change: | ansducer Unit/Levels Meter Autocall Memo Auto Database E                                                                                         |
|                                                                                                    | Connection<br>Connection Type:<br>GSM Data Number:<br>SMS Voice Number:                                     | SMS Modem  +441234567890                                                                                                    |
|                                                                                                    |                                                                                                    | Print Save Cancel                                                                                                    |

3. YOU MAY NOW OPTIONALLY FILL IN THE SERIAL NUMBER OF YOUR LOGGER AND WHAT DATE THE LOGGER WAS INSTALLED / MANUFACTURED

4. SELECT SMS MODEM FROM THE DROP DOWN BOX 5. INSERT THE TELEPHONE NUMBER OF THE SIM CARD THAT WAS INSERTED IN THE LOGGER IN INTERNATIONAL FORMAT

#### 1. SELECT TRANSDUCER FROM THE TABS AT THE TOP OF THE SCREEN

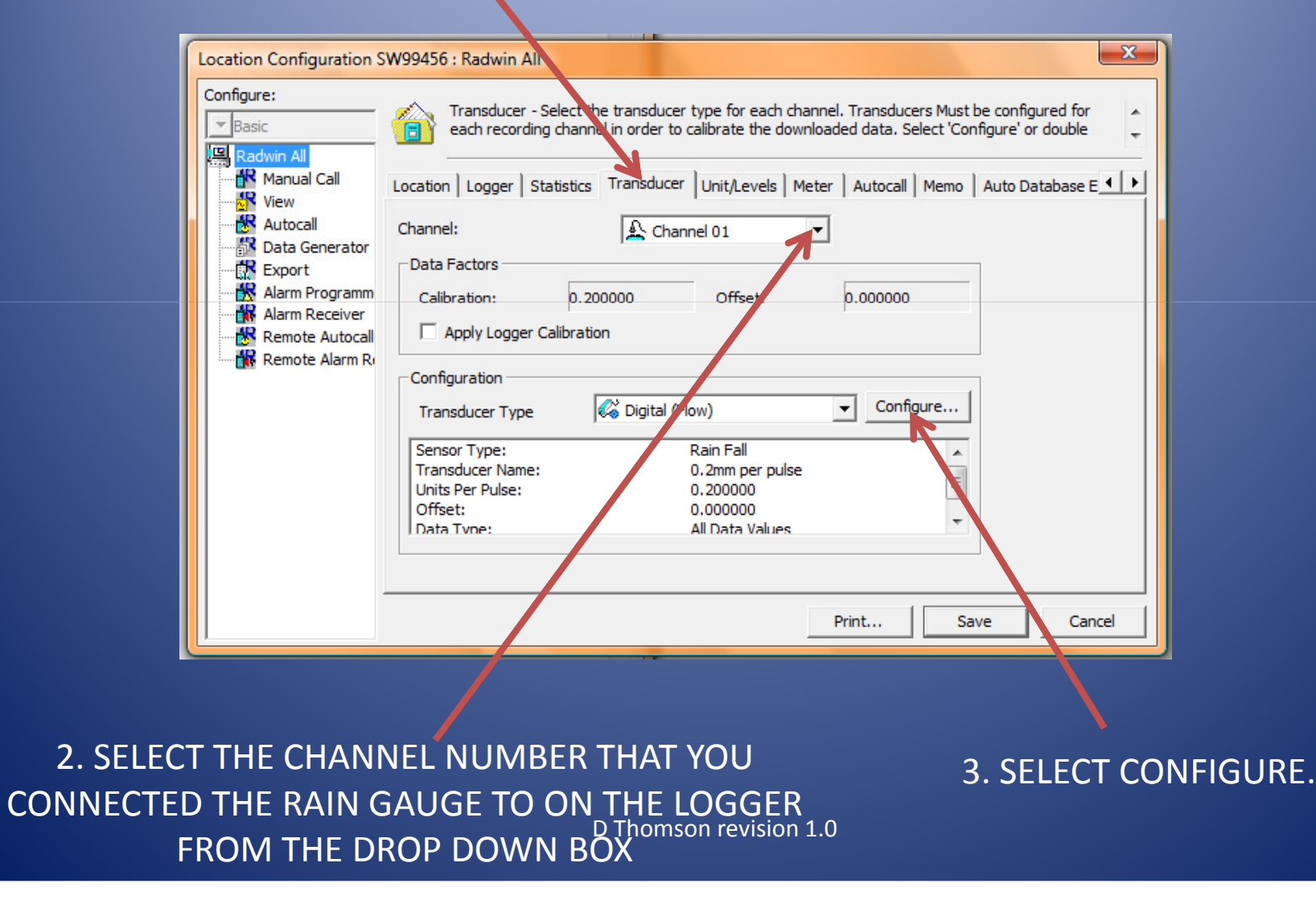

| Flow Transducer                                                                                                    |                                               |
|----------------------------------------------------------------------------------------------------|-----------------------------------------------|
| Select the units Sensor type. This defines the type of units that can be applied to the data. Select a stored transducer from the list, or select user | 1. SELECT RAIN FALL FROM THE<br>DROP DOWN BOX |
| Sensor Type: Rain Fall                                                                                                    |                                               |
| t Transducer                                                                                                    |                                               |
| Select: User Defined Transducer 💌 Remove                                                                                                    |                                               |
| Enter/Edit Transducer                                                                                                    |                                               |
| Name: 0.2mm per pulse                                                                                                    |                                               |
| Units Per Pulse: 0.200000                                                                                                    |                                               |
| Offset: 0000000                                                                                                    |                                               |
| Data Type: All Data Values                                                                                                    |                                               |
| Add to Select Transdurer List Bands                                                                                                    |                                               |
| Export OK Cancel                                                                                                    |                                               |
|                                                                                                    |                                               |

3. INSERT THE VALUE FROM THE GAUGES SPECIFICATION FOR HOW MUCH RAINFALL PER TIP OF THE BUCKET – IN THIS CASE 0.2MM OF RAINFALL FOR EVERY TIP OF THE BUCKET ACCORDING TO THE MANUFACTURERS SPECIFICATION

4. SELECT OK

| Location Configuration SW99456 : Radwin All                                                                                                    |                  |
|----------------------------------------------------------------------------------------------------|------------------|
| Configure:          Basic       Transducer - Select the transducer type for each channel. Transducers Must be configured for each recording channel in order to calibrate the downloaded data. Select 'Configure' or double         Basic       • |                  |
| Manual Call Location Logger Statistics Transducer Unit/Levels Meter Autocall Memo Auto Database E                                                                                                    |                  |
| Autocall Channel:                                                                                                    |                  |
| Export Data Factors                                                                                                    |                  |
| Alarm Programm Calibration: 0.200000 Offset: 0.000000                                                                                                    |                  |
| Remote Autocall Apply Logger Calibration                                                                                                    |                  |
| Configuration                                                                                                    |                  |
| Transducer Type 🐼 Digital (Flow) 🖵 Configure                                                                                                    | 2. YOU CAN       |
| Sensor Tipe: Rain Fall                                                                                                    | RF\/IF\// \//ΗΔΤ |
| Units Per Pulse: 0.20000                                                                                                    |                  |
| Offset: 0.000000<br>Data Type: All Data Values *                                                                                                    | YOU INSERTED IN  |
|                                                                                                    | THE PREVIOUS     |
|                                                                                                    | PAGE HERE        |
| Print Save Cancel                                                                                                    |                  |
|                                                                                                    |                  |
|                                                                                                    |                  |
|                                                                                                    |                  |
| 1. ONCE RETURNED TO THIS SCREEN, IT IS VERY                                                                                                    | 3 HIT SAV/F      |
| ΙΜΡΟΒΤΑΝΤ ΤΟ ΙΙΝCHECK ΤΗΕ ΒΟΧ ΝΕΧΤ ΤΟ ΔΡΡΙΥ                                                                                                    |                  |
|                                                                                                    |                  |
|                                                                                                    |                  |
| D Thomson revision 1.0                                                                                                    |                  |

CONGRATULATIONS AGAIN – YOU HAVE NOW CONFIGURED YOUR LOGGER ONTO YOUR TOP END RECEIVING COMPUTER.

ONCE YOUR DATA COMES IN FROM THE LOGGER YOU CAN VIEW IT USING THE RADWIN VIEW PROGRAM AS DETAILED NEXT.

FIRST STAGE IS TO OPEN RADWIN VIEW.

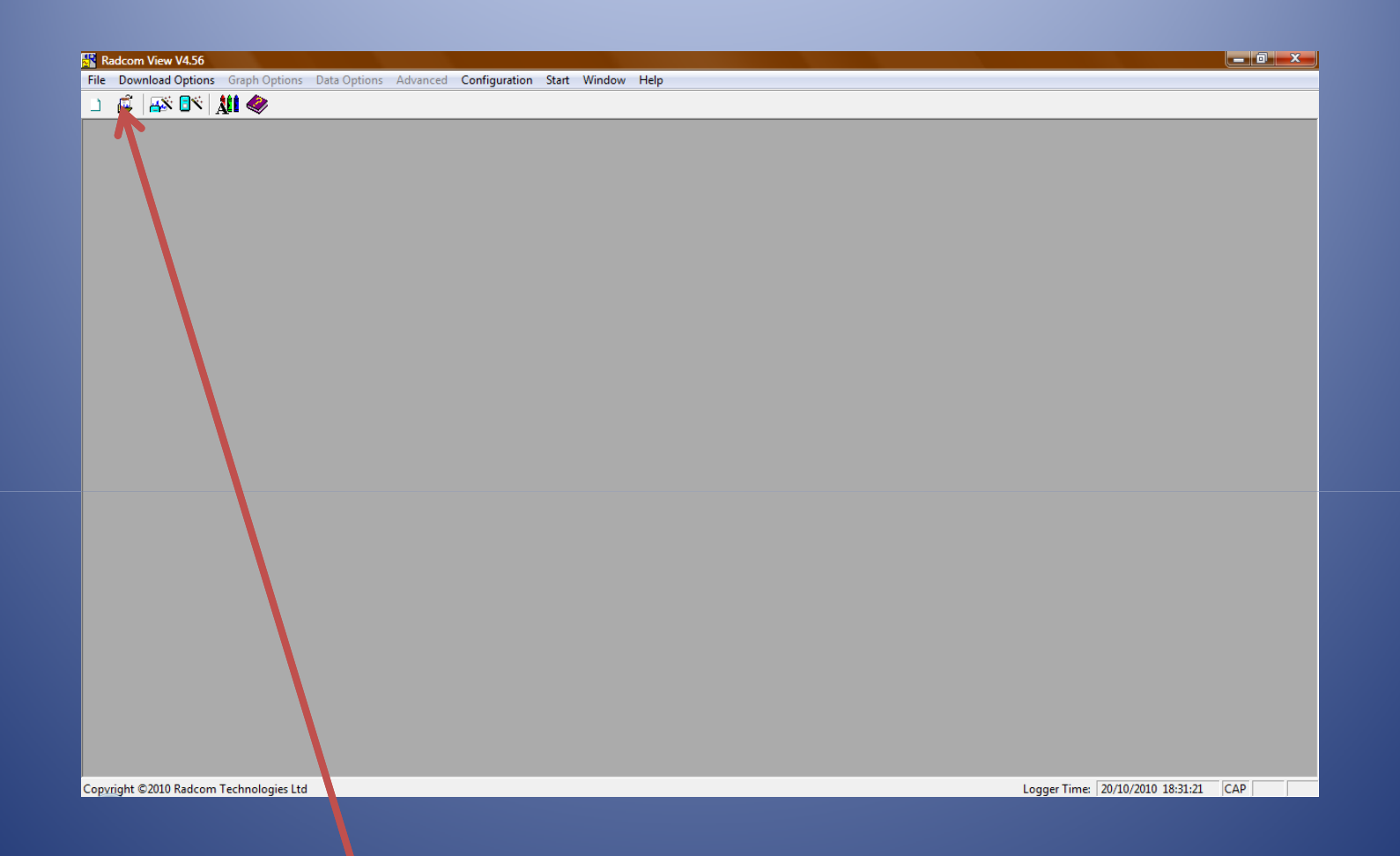

#### SELECT THIS ICON FROM THE TOP OF THE WINDOW

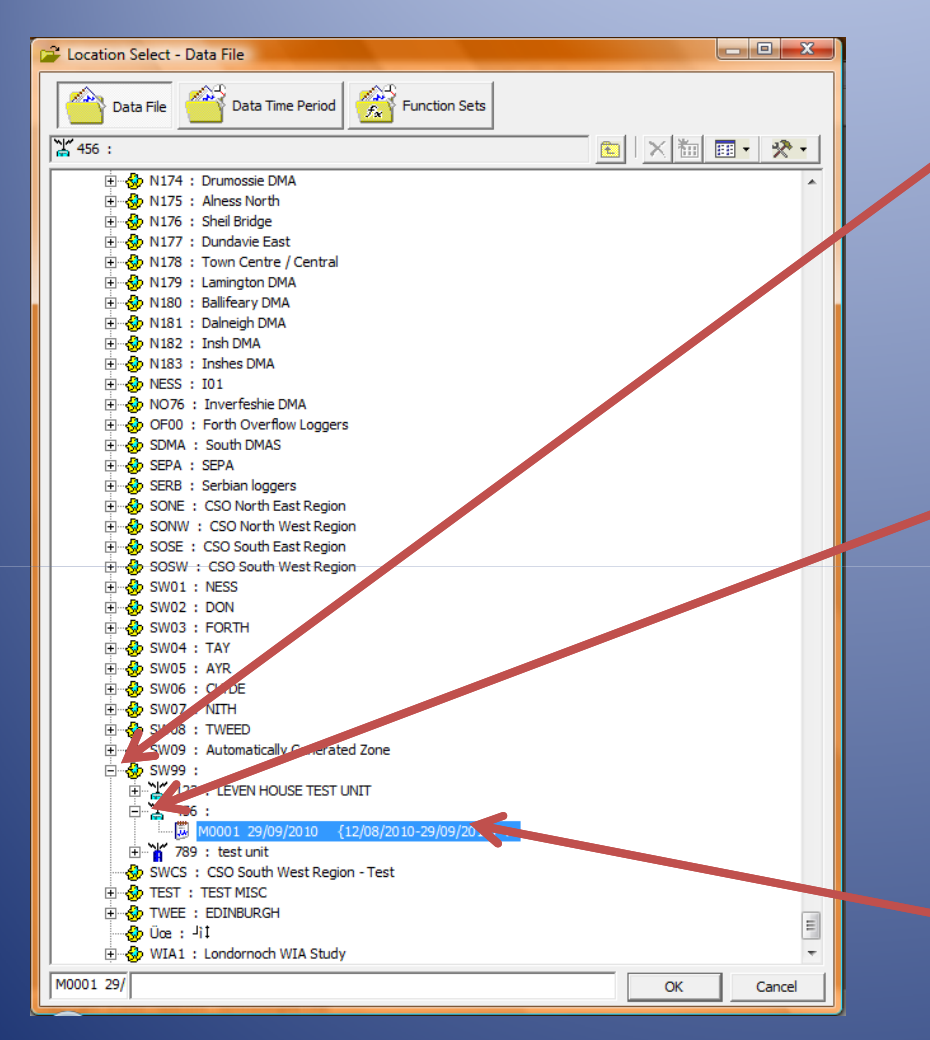

1. PRESS THE + BUTTON NEXT TO YOUR LOGGERS ZONE TO EXPAND

2. PRESS THE + BUTTON NEXT TO YOUR LOGGERS LOCATION ID TO EXPAND. IF THERE IS NO + NEXT TO YOUR LOGGER, THEN NO DATA HAS ARRIVED FROM YOUR LOGGER OR YOU HAVE MADE A CONFIGURATION MISTAKE

3. DOUBLE CLICK ON YOUR DATA FILE

| Load Data File    |                                                                 |                                                            | ×                             |
|-------------------|-----------------------------------------------------------------|------------------------------------------------------------|-------------------------------|
| Select a the grap | data channel, or all data chann<br>h should be updated whenever | els, to view. Select 'Enable<br>new data is added to the : | Live Update' if selected data |
| Identity          |                                                                 |                                                            |                               |
| Zone:             | SW99                                                            |                                                            |                               |
| Location:         | 456                                                             |                                                            |                               |
| File:             | M0001                                                           |                                                            |                               |
| Channel:          | All Channels<br>Channel 01 -<br>All Channels                    |                                                            | Advanced >                    |
|                   |                                                                 |                                                            |                               |
| Load Stored T     | ext                                                             |                                                            |                               |
| Enable Live Up    | odate                                                           | ОК                                                         | Cancel                        |
|                   |                                                                 |                                                            |                               |

SELECT THE CHANNEL NUMBER ON THE LOGGER THAT THE RAIN GAUGE IS CONNECTED TO THEN CLICK OK

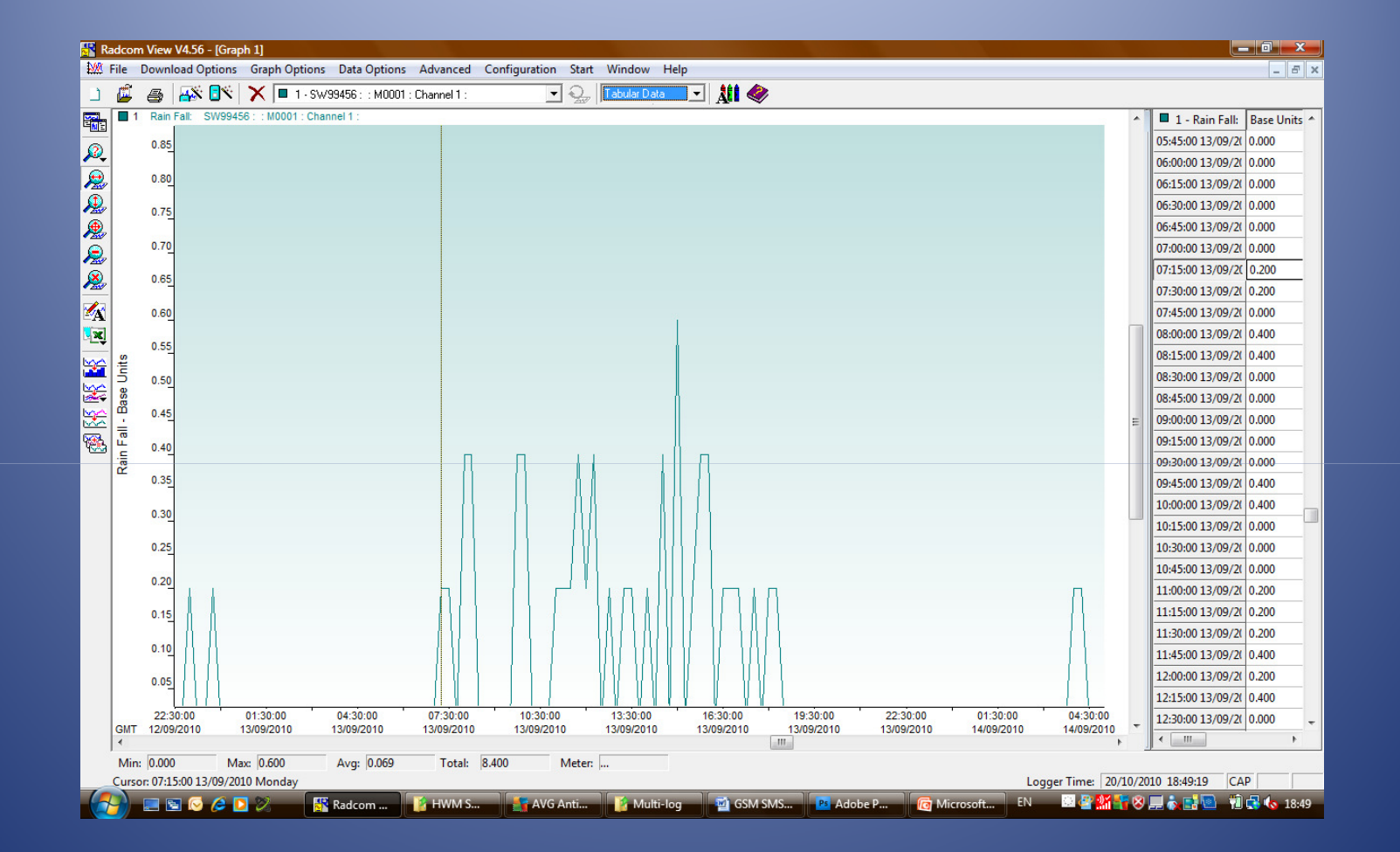

#### YOUR DATA WILL NOW BE DISPLAYED SHOWING HOW MUCH RAIN FELL DURING EACH 15 MINUTE SAMPLE PERIOD.

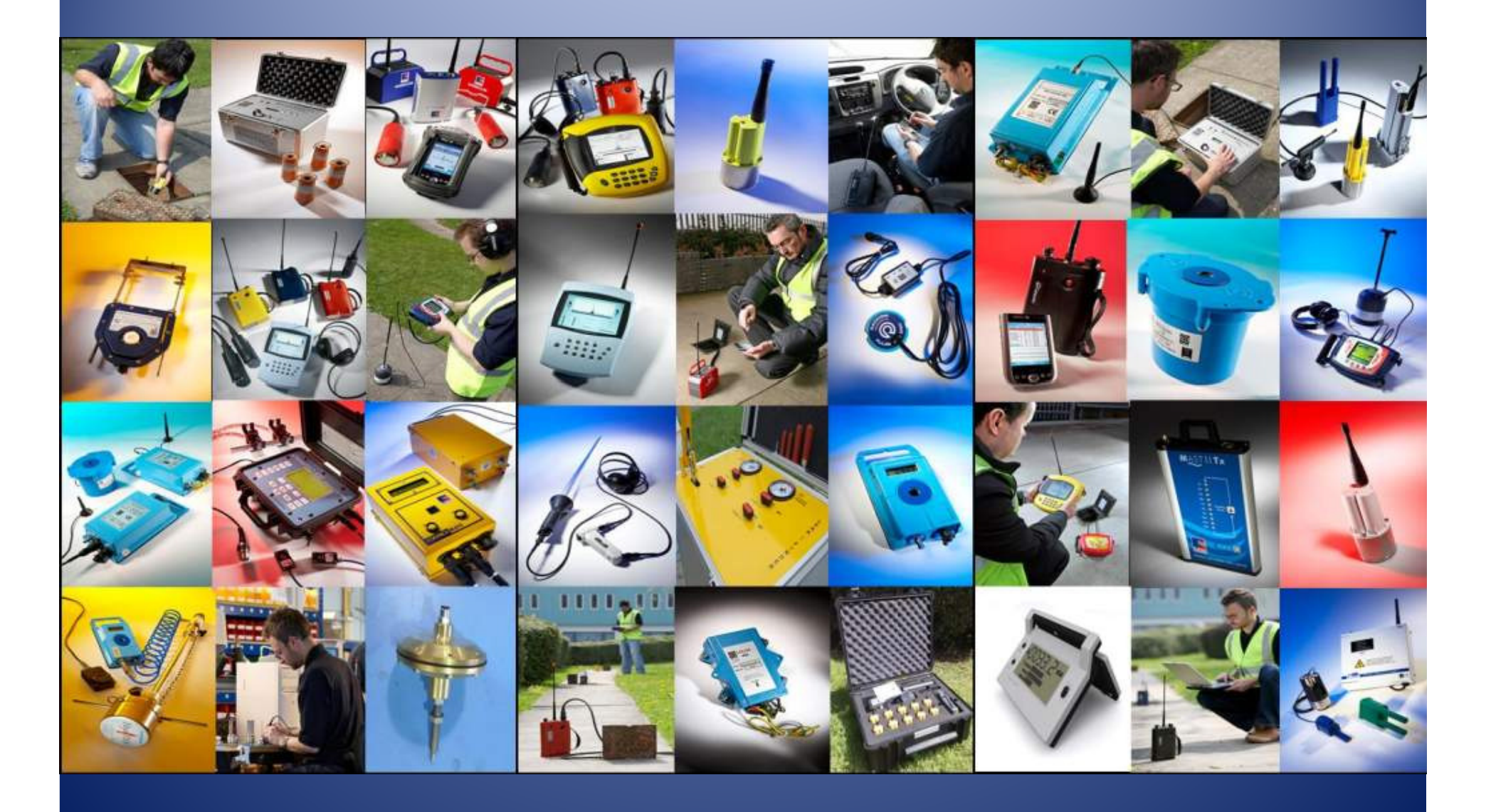